# Multiple Logistic Regression (Extra)

### Dr. Wan Nor Arifin

### Unit of Biostatistics and Research Methodology, Universiti Sains Malaysia.

### wnarifin@usm.my / wnarifin.pancakeapps.com

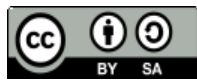

Wan Nor Arifin, 2015. Multiple logistic regression (extra) by Wan Nor Arifin is licensed under the Creative Commons Attribution-ShareAlike 4.0 International License. To view a copy of this license, visit http://creativecommons.org/licenses/by-sa/4.0/.

IBM SPSS Statistics Version 22 screenshots are copyrighted to IBM Corp.

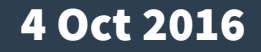

#### **Intermediate Statistics**

### • Checking linearity in the logit (by right in Step 2c)

- 1. Design variable approach
- 2. Fractional polynomials (in STATA)

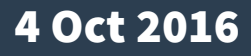

### • Design variable approach:

- 1. Convert original continuous variable into 4-category categorical variable based on quartiles.
- 2. Fit multivariable logistic regression model, replacing the continuous variable with the new categorical variable.
- 3. Plot estimated coefficients vs group medians.

- Create new variable:
  - Transform → Visual
     Binning... → Variables
     to Bin: dbp → Continue
  - Binning Variable: Enter dbp\_cat
  - Click Make Cutpoints...
     → Select Equal
     Percentiles Based on
     Scanned Cases →
     Number of Cutpoints:
     3 → Apply

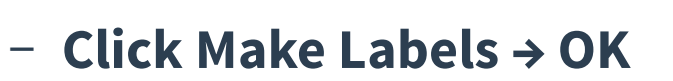

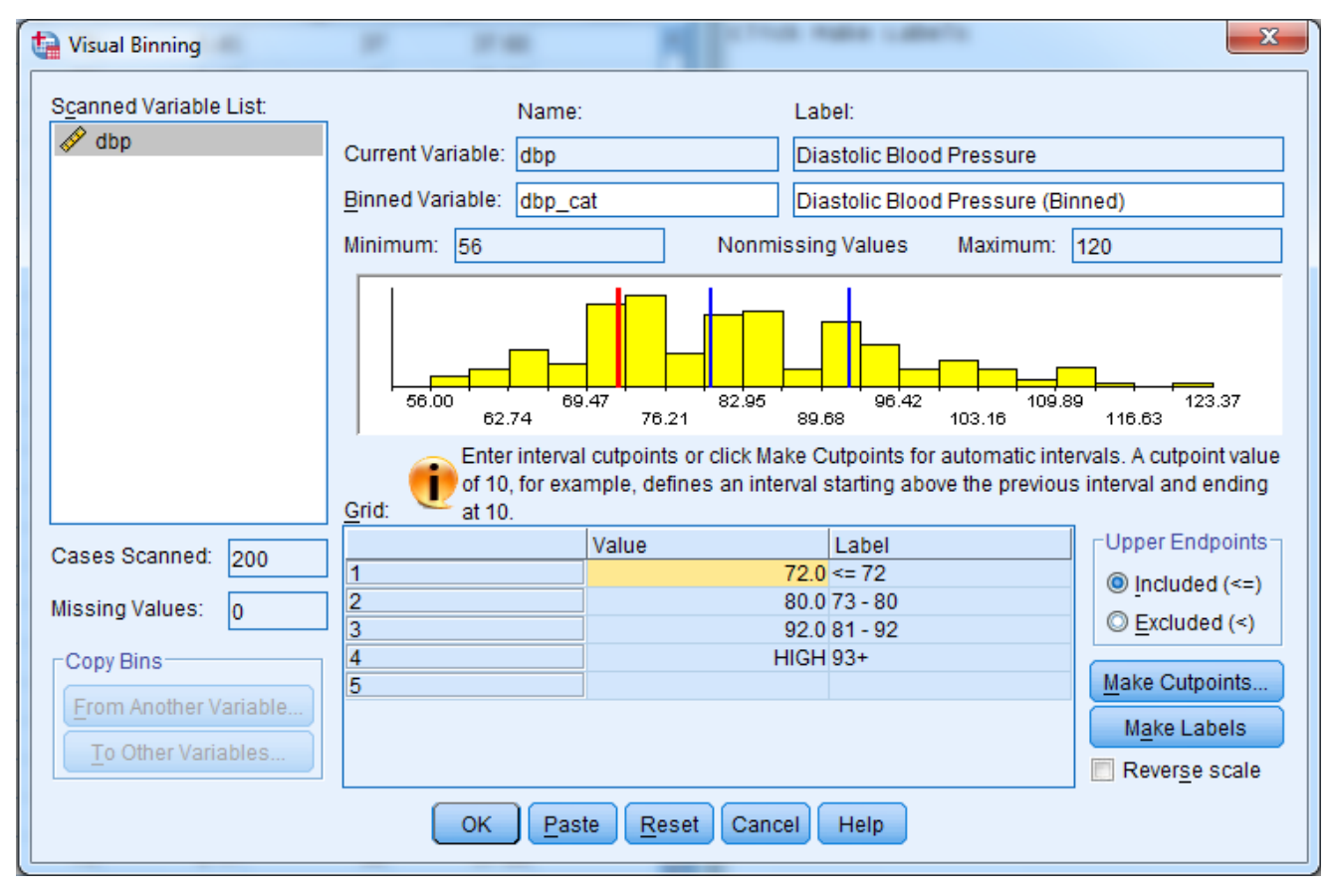

- Perform Enter method with *dbp\_cat* & *gender*
- Make sure to properly assign *dbp\_cat* as categorical variable properly.
- Copy the results into an Excel sheet.

|                     |            |        |      |        |    |      |        | 95% C.I.for EXP(B) |        |
|---------------------|------------|--------|------|--------|----|------|--------|--------------------|--------|
|                     |            | В      | S.E. | Wald   | df | Sig. | Exp(B) | Lower              | Upper  |
| Step 1 <sup>a</sup> | gender(1)  | .866   | .394 | 4.832  | 1  | .028 | 2.377  | 1.098              | 5.143  |
|                     | dbp_cat    |        |      | 9.746  | 3  | .021 |        |                    |        |
|                     | dbp_cat(1) | 1.427  | .689 | 4.285  | 1  | .038 | 4.167  | 1.079              | 16.093 |
|                     | dbp_cat(2) | 1.354  | .697 | 3.778  | 1  | .052 | 3.872  | .989               | 15.165 |
|                     | dbp_cat(3) | 2.130  | .693 | 9.444  | 1  | .002 | 8.416  | 2.163              | 32.746 |
|                     | Constant   | -3.311 | .660 | 25.181 | 1  | .000 | .036   |                    |        |

Variables in the Equation

a. Variable(s) entered on step 1: gender, dbp\_cat.

- Obtain median of dbp for each dbp\_cat group:
  - Data → Split File → Select Compare groups
  - Set Groups Based on: dbp\_cat → OK
  - Analyze → Descriptive Statistics →
     Frequencies
  - Variable(s): dbp → Click Statistics... →
     Median under Central Tendency
  - Copy the results into the Excel sheet.

#### Statistics

Diastolic Blood Pressure

| 1 | Ν      | Valid   | 51     |
|---|--------|---------|--------|
|   |        | Missing | 0      |
|   | Median |         | 68.00  |
| 2 | Ν      | Valid   | 53     |
|   |        | Missing | 0      |
|   | Median |         | 76.00  |
| 3 | Ν      | Valid   | 55     |
|   |        | Missing | 0      |
|   | Median |         | 86.00  |
| 4 | Ν      | Valid   | 41     |
|   |        | Missing | 0      |
|   | Median |         | 100.00 |

### • Cont...

- Copy relevant values as follows in Excel (*design\_var.xls*). \*Set "0" for the first group.
- Then create a new SPSS dataset
   (File → New → Data)
- Copy the values into SPSS Data View.
- Rename the VAR00001 & VAR00002
   as coefficient and dbp.

| М           | N               |  |
|-------------|-----------------|--|
| coefficient | median          |  |
| 0           | 68              |  |
| 1.427       | 76              |  |
| 1.354       | <mark>86</mark> |  |
| 2.13        | 100             |  |
|             |                 |  |

| <u> </u> |             |        |    |
|----------|-------------|--------|----|
|          | coefficient | dbp    | Va |
| 1        | .00         | 68.00  |    |
| 2        | 1.43        | 76.00  |    |
| 3        | 1.35        | 86.00  |    |
| 4        | 2.13        | 100.00 |    |
| 5        |             |        |    |
| 6        |             |        |    |

### • Cont...

- Plot estimated coefficients vs group medians
- Graphs -> Legacy Dialogs ->
   Scatter/Dot -> Simple Scatter
   -> Define
- Y Axis: coefficient, X Axis: dbp
  -> OK
- Double click on the plot →
   Elements → Interpolation Line
- Should have an approximately straight line → <u>Linearity in logit</u> assumption fullfilled.

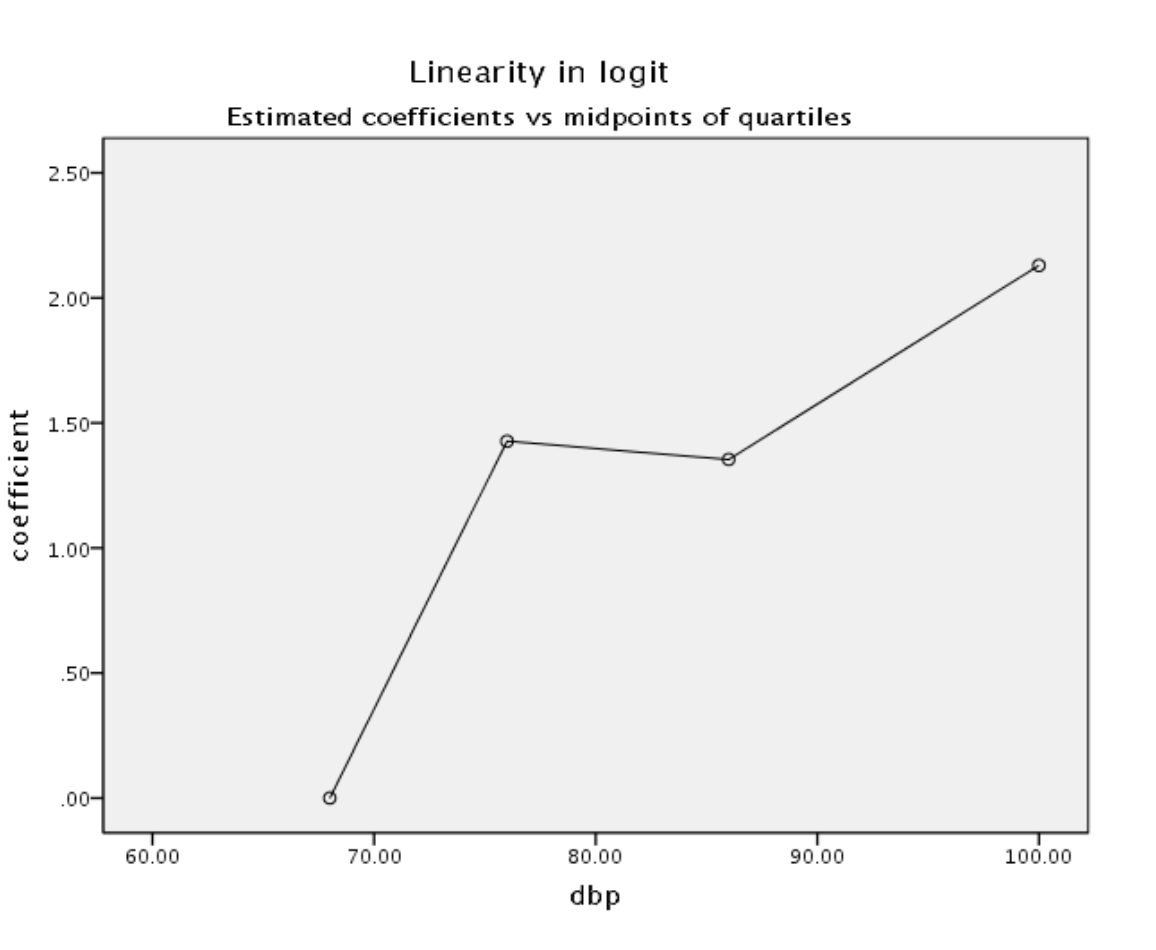

#### 4 Oct 2016

#### **Intermediate Statistics**

# Logistic regression diagnostics

- In STATA, based on covariate patterns.
- In SPSS, limited and not based on covariate patterns:
  - Change in estimated coefficients (after deleting a case) vs predicted probabilities
  - Click Save... → Tick Cook's under Influence
  - A new variable COO\_1 will be created.
  - Plot COO\_1 vs PRE\_1
  - Values should be < 1 (Hosmer & Lemeshow, 2000).</li>

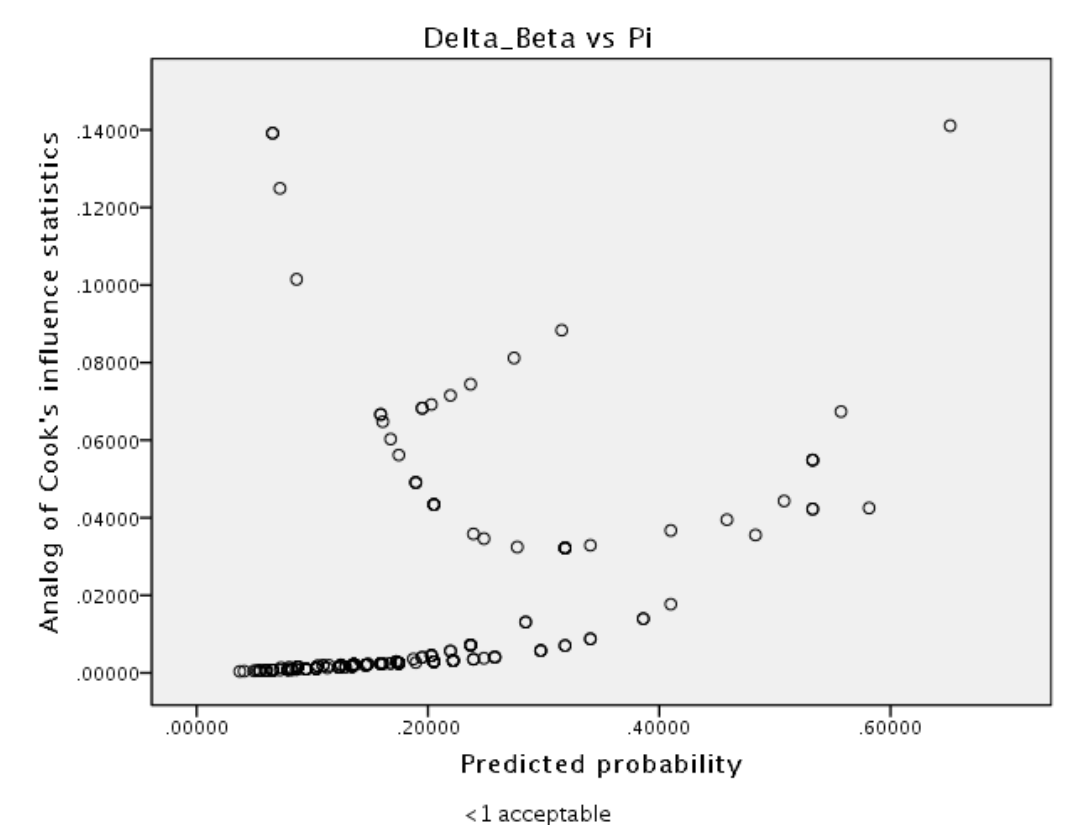

#### 4 Oct 2016

#### **Intermediate Statistics**

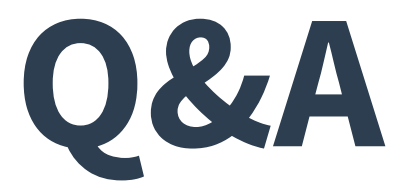

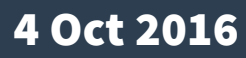